# ขั้นตอนการปฏิบัติงาน

#### การใช้งานระบบขอใช้สถานที่และโสตทัศนูปกรณ์

้ขั้นตอนที่ 1 เข้าระบบขอใช้สถานที่และโสตทัศนูปกรณ์ที่ URL : <u>https://nurse.psru.ac.th/roombooking/</u>

หรือ ไอคอนที่หน้าแรกของเว็บไซด์คณะพยาบาลศาสตร์ ดังภาพ ที่ 1

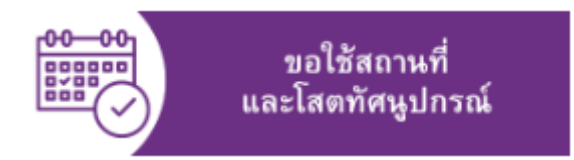

ภาพที่ 1 ไอคอนที่หน้าแรกของเว็บไซด์คณะพยาบาลศาสตร์

จะพบหน้าเว็บไซด์ ดังภาพที่ 2

#### วันนี้ < > เมษายน 2025 🝷 Ŀ $\square$ เดือน 👻 ລາ. 30 а. 5 จ. 31 พฤ. 3 я. 4 อ. 1 เม.ย. พ. 2 10 11 12 13 14 15 17 19 18 8:30am [ฉ505] การอบรมผู้ 8:30am [ฉ505] การอบรมด 8:30am [ฉ505] การอบรมสุ 21 22 23 24 25 26 • 830am [a702] ปฐมนิเทศและ • 8:30am [a301] ฝึกปฏิบัติ i • 8:30am [a302] ฝึกปฏิบัติ i อัก 14 รายการ • 8:30am [a302] ฝึกปฏิบัติ i • 8:30am [a303] ฝึกปฏิบัติ i • 8:30am [a303] ฝึกปฏิบัติ i • 8:30am [a303] ฝึกปฏิบัติ i • 8:30am [a303] ฝึกปฏิบัติ i • 8:30am [a303] ฝึกปฏิบัติ i • 8:30am [a303] ฝึกปฏิบัติ i • 8:30am [a303] ฝึกปฏิบัติ i 20 27 1 w.e. 29 30 2 3 28 104] ฝึกปฏิบัติ n [9405] W am [a505] Oam [9505] อีก 2 รายก NSROOMBOOKING แสดงทิจกรรมในโซนเวลา: (GMT+07:00) เวลาอินโคจีน - กรุงเทพ เพิ่มใน Google ปฏิทิน Google ปฏิทิน

# ขอใช้สถานที่และโสตทัศนูปกรณ์

\*กรุณาจองล่วงหน้า อย่างน้อย 1 วัน เพื่อให้ระบบแจ้งเตือนให้แม่บ้านจัดเตรียมห้องครับ

🛗 กดเพื่อจองห้อง

ภาพที่ 2 หน้าเว็บไซด์ระบบขอใช้สถานที่และโสตทัศนูปกรณ์

# ขั้นตอนที่ 3 ตรวจสอบปฏิทินการจองในระบบก่อนจองห้อง

เมื่อเข้าหน้าเว็บไซต์ระบบขอใช้สถานที่และโสตทัศนูปกรณ์ คณะพยาบาลศาสตร์แล้ว สามารถเลือกดูเฉพาะห้องที่ต้องการจอง ใช้งานในระบบก่อนจอง โดยการคลิ๊กที่ไอคอนปฏิทิน แล้วเลือกเฉพาะห้องที่ต้องการดู ตามภาพที่ 3

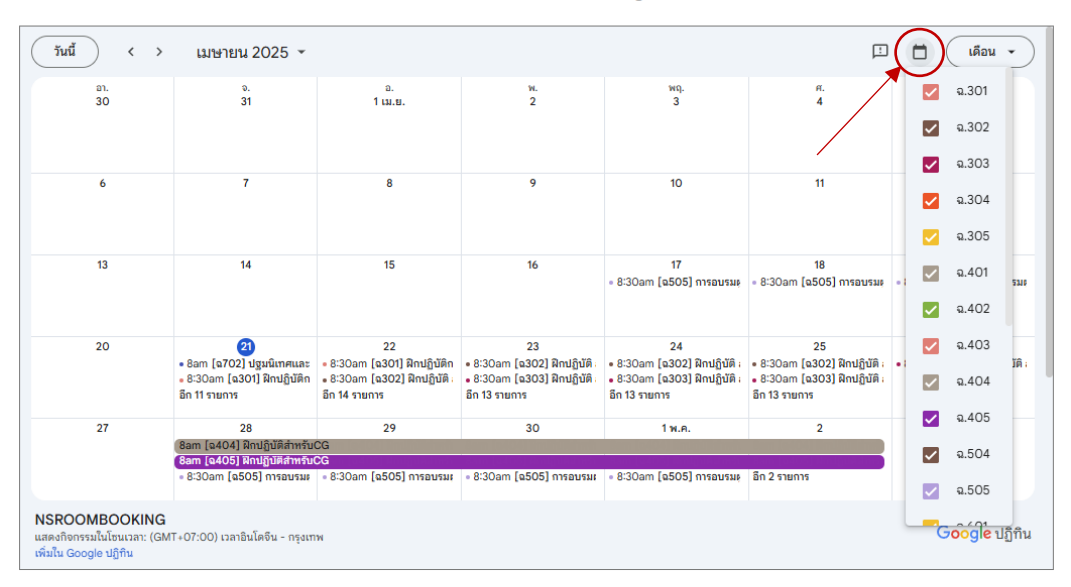

#### ขอใช้สถานที่และโสตทัศนูปกรณ์

\*กรุณาจองล่วงหน้า อย่างน้อย 1 วัน เพื่อให้ระบบแจ้งเตือนให้แม่บ้านจัดเตรียมห้องครับ

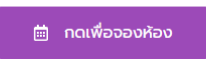

ภาพที่ 3 เลือกดูเฉพาะห้องที่ต้องการจองใช้งานในระบบก่อนจอง โดยการคลิ๊กที่ไอคอนปฏิทิน

## ขั้นตอนที่ 4 กดปุ่มเข้าสู่ระบบเพื่อเข้าหน้าฟอร์มจองห้อง

เมื่อตรวจสอบข้อมูลการจองในปฏิทินการจองเรียบร้อยแล้ว ในขั้นตอนนี้จะเป็นการกดปุ่มเพื่อเข้าไปยังหน้าจอฟอร์มการกรอก ข้อมูลการจองห้อง ตามภาพที่ 4

|                  | ระบบจองห้อง<br>ระบบจองห้อง<br>พระศลังยากของ<br>- เมือกล่อ |
|------------------|-----------------------------------------------------------|
| 🛗 กดเพื่อจองห้อง | เวลาซึมตัน<br>เวลาซึมตุด                                  |
|                  | รื่อ-สญา ผู้จะง<br>เปอร์โหรศัพท์<br>🕒 ใหรที่หรัญลู        |

ภาพที่ 4 กดปุ่มเพื่อเข้าไปยังหน้าจอฟอร์มการกรอกข้อมูลการจองห้อง

# ขั้นตอนที่ 5 กรอกข้อมูลรายละเอียดการขอใช้ห้อง

ในขั้นตอนนี้ก็จะมีหน้าฟอร์มให้เลือกข้อมูลห้อง ตามหมายเลข 1 ชื่อกิจกรรม ตามหมายเลข 2 วันและเวลาเริ่มต้น ตามหมายเลข 3 วันและเวลาสิ้นสุด ตามหมายเลข 4 ชื่อ-นามสกุลผู้จอง ตามหมายเลข 5 และเบอร์โทรศัพท์ ตามหมายเลข 6 ดังภาพที่ 5

|               | ระบบจองห้อง<br>NSPSRU ขอใช้ห้อง Online |  |
|---------------|----------------------------------------|--|
|               | ห้องที่ต้องการจอง                      |  |
| <u>(</u> )→   | เลือกห้อง 🗸                            |  |
|               | ชื่อกิจกรรม                            |  |
| < <u>(30)</u> |                                        |  |
|               | เวลาเริ่มต้น                           |  |
| (03)→         |                                        |  |
|               | เวลาสิ้นสุด                            |  |
| <u>0</u> 4)→  |                                        |  |
| 0             | ชื่อ - สกุล ผู้จอง                     |  |
| 05→           |                                        |  |
|               | เบอร์โทรศัพท์                          |  |
| (06)→         |                                        |  |
|               | 🔒 บันทึกข้อมูล                         |  |
|               | © 2025 พัฒนาโดย ปรัชญา คำเส็ง          |  |
|               | v –                                    |  |

ภาพที่ 5 หน้าฟอร์มกรอกข้อมูลการขอใช้ห้อง

## ขั้นตอนที่ 6 กดบันทึกข้อมูลการจองห้อง

เมื่อกรอกข้อมูลรายละเอียดการจอกห้องครบแล้วจากนั้น ให้กดปุ่มบันทึกข้อมูล เพื่อยืนยันการจองห้อง หากข้อมูลถูกต้อง ระบบจะทำการบันทึกไว้ในปฏิทินโดยอัตโนมัติ แต่ถ้าระบบแจ้งว่าไม่สามารถจองได้เนื่องจากมีผู้ใช้งานแล้ว แสดงว่าห้องนั้นมีการจองแล้วให้หาห้องใหม่ หรือติดต่อผู้ดูแล ตามภาพที่ 6

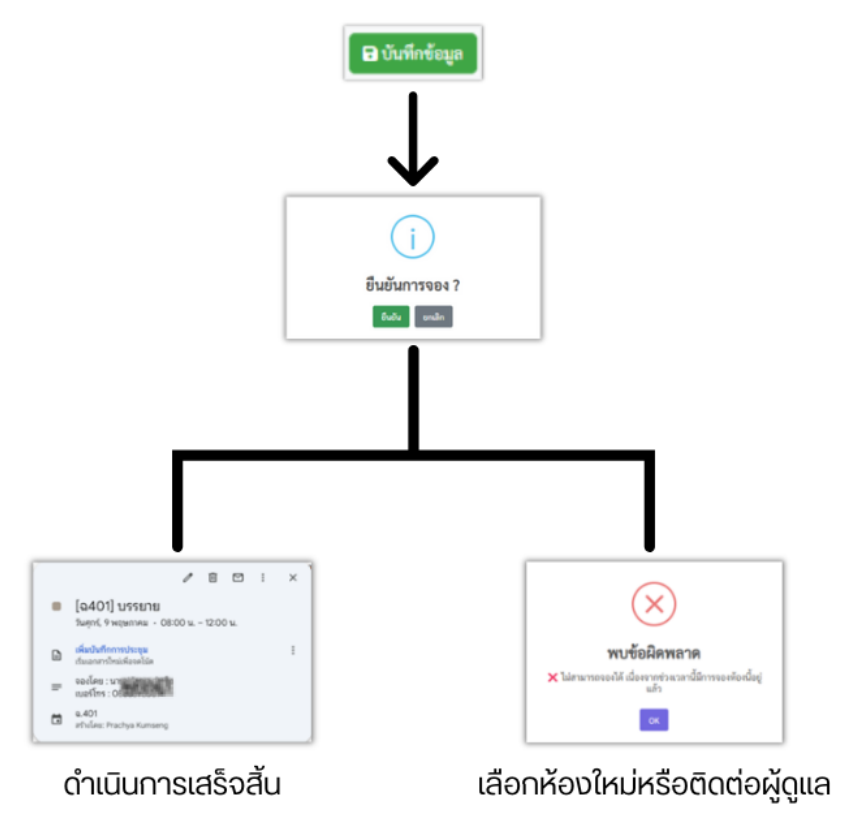

ภาพที่ 6 การบันทึกข้อมูล

หมายเหตุ : (ขั้นตอนที่ 6.1,ขั้นตอนที่ 6.2 ,ขั้นตอนที่ 6.3 ระบบจะดำเนินการให้อัตโนมัติหลังจากกด

ปุ่มยืนยันการส่งข้อมูลการจองห้อง)

## ขั้นตอนที่ 6.1 ระบบจะทำการเพิ่มข้อมูลการจองในลงปฏิทิน

เมื่อทำการกดยืนยันการจอง เพื่อยืนยันการจองห้องไปแล้วหลังจากนี้ระบบจะดำเนินการเพิ่ม ข้อมูลการจองห้องในลงปฏิทิน Google Calendar ในระบบขอใช้สถานที่และโสตทัศนูปกรณ์เพื่อแสดงข้อมูลการจอง

ห้องให้อัตโนมัติ

## ้ขั้นตอนที่ 6.2 ระบบจะทำการแจ้งเตือนการจองห้องและเตือนเมื่อถึงวันที่ต้องใช้ห้องให้แก่เจ้าหน้าที่ ที่ดูแลห้องทราบ

จากขั้นตอนที่ 6.1 เมื่อระบบดำเนินการเพิ่มข้อมูลการจองห้องประชุมในลงปฏิทิน Google Calendar ในระบบขอ ใช้สถานที่และโสตทัศนูปกรณ์เพื่อแสดงข้อมูลการจองห้องให้อัตโนมัติแล้ว จากนั้นระบบก็จะส่งข้อมูลการจองห้องไปยัง โทรศัพท์มือถือ ผ่านโปรแกรม Discords ของเจ้าหน้าที่ดูแลห้องทันที ตามภาพที่ 7 และแจ้งเตือนไปยังผู้ดูแลห้อง ก่อนใช้งาน ล่วงหน้า 1 วัน ในช่วงเวลา 15.00 น.-16.00น. ตามภาพที่ 8

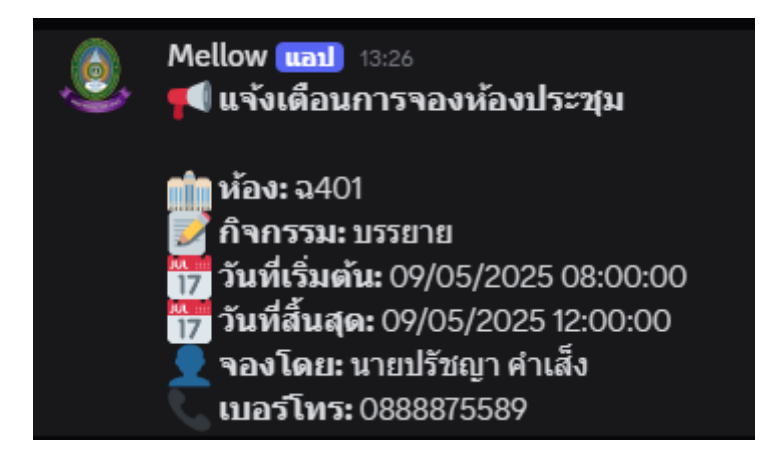

#### ภาพที่ 7 ระบบแจ้งเตือนการจองใช้งานห้อง

| .0 | Mellow แอป เมื่อวานนี้ เวลา 23:38<br>📢 แจ้งเตือนการใช้งานห้อง (ล่วงหน้า 1 วัน)                                                   |
|----|----------------------------------------------------------------------------------------------------|
|    | mm ห้อง: ฉ702<br>ẩ กิจกรรม: [ฉ702] ปฐมนิเทศและpretest<br>மி เวลา: 08:00 - 10:00<br>∫ โดย: จองโดย : อ.ยุวดี อัครลาวัณย์           |
|    | 💼 ห้อง: ฉ301<br>📝 กิจกรรม: [ฉ301] ฝึกปฏิบัติการพยาบาลมารดาทารก 1<br>🕒 เวลา: 08:30 - 16:30<br>👤 โดย: จองโดย : อาจารย์นิศาชล คำนุช |
|    | ่่าำ ห้อง: ฉ402                                                                                                    |

ภาพที่ 8 ระบบแจ้งเตือนการจองใช้งานห้อง ก่อนใช้งาน ล่วงหน้า 1 วัน